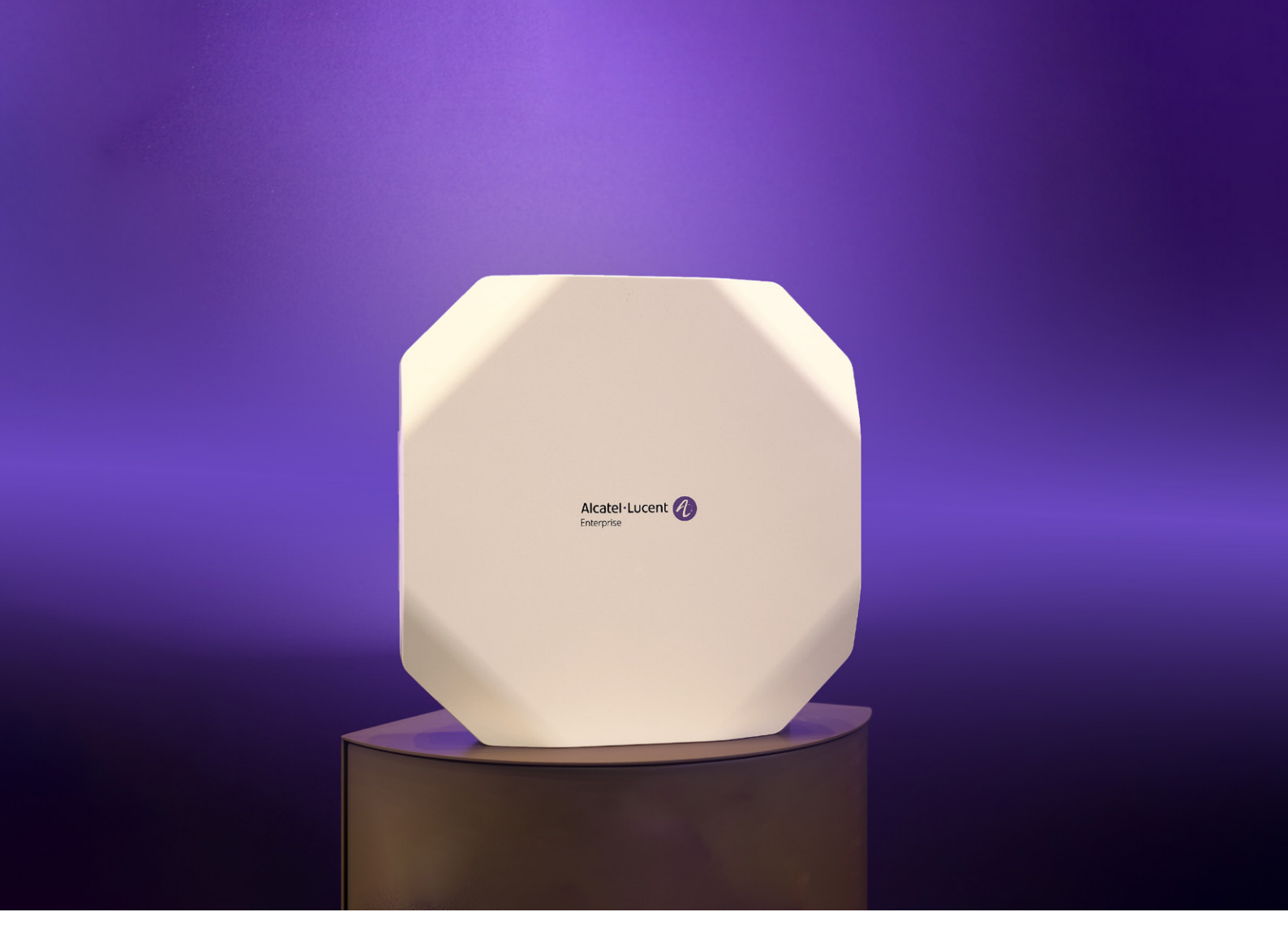

# Alcatel-Lucent OmniAccess Stellar Access Point authentication and deployment Application Note

Release 2.1.1

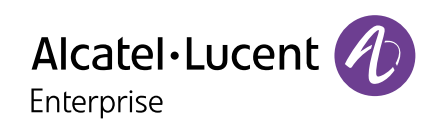

Application note OmniAccess Stellar Access Point authentication and deployment application note

# **Table of Contents**

| Hardware/Firmware requirements                            | 3  |
|-----------------------------------------------------------|----|
| Executive summary                                         | 3  |
| Mac authentication                                        | 3  |
| Introduction                                              | 3  |
| Authentication against an external RADIUS server          | 3  |
| Authentication policy on Windows server                   | 3  |
| OmniSwitch configuration through OmniVista                | 8  |
| OmniSwitch configuration through CLI                      | 11 |
| Authentication using OmniVista UPAM RADIUS server         | 12 |
| Create an Access Role Profile (ARP)                       | 12 |
| Create an authentication strategy                         | 14 |
| 802.1x authentication                                     | 16 |
| Introduction                                              | 16 |
| Workflow                                                  | 16 |
| 802.1x using OmniVista UPAM (Built-in certificates)       | 16 |
| Create an AAA Server Profile                              | 16 |
| Create an Access Role Profile and Deployment              | 17 |
| Create an Access Auth Profile                             | 18 |
| Create an Authentication Strategy                         | 19 |
| Create an Access Policy                                   | 19 |
| Create an AP group                                        | 20 |
| 802.1x using OmniVista UPAM (Custom Certificate)          | 20 |
| Create a Certification Authority                          | 20 |
| Create an Access Point Certificate and assign to AP group | 20 |
| Import the access point certificate to OmniVista          | 20 |
| Import the CA Certificate to OmniVista                    | 22 |
| Verification                                              | 22 |

| 802.1x using OmniVista (ADCS Certificates) | 22 |
|--------------------------------------------|----|
| OmniAccess Stellar Access Point deployment | 23 |
| Scenario                                   | 23 |
| Deployment Workflow                        | 23 |
| Import                                     | 24 |
| Authentication                             | 24 |
| Conclusion                                 | 24 |

## Hardware/Firmware requirements

OmniAccess Stellar: AWOS 4.0.4 or higher Notice: OmniAccess Stellar AP1101 does not support supplicant option for 802.1x OmniSwitch: AOS 8.8R01/AOS 6.7.2R02 MR build 160 or higher OmniVista 2500 NMS: 4.6R2 OmniVista Cirrus: 4.6.2

## **Executive summary**

The purpose of this document is to provision Alcatel-Lucent OmniAccess<sup>®</sup> Stellar Access Points (AP) securely, to avoid security breaches such as rogue APs. This document is intended as a guide. It will demonstrate how to implement security policies and protocols to protect your network's integrity. Also, this guide explains how easy it is to integrate complicated configurations with the Alcatel-Lucent OmniVista<sup>®</sup> 2500 Network Management System.

## **Mac authentication**

#### Introduction

Media Access Control (MAC) is a simple authentication method that does not require certificates or Public Key Infrastructure (PKI). When using MAC authentication, a device's MAC adress is verified against a list of allowed MAC addresses using the RADIUS protocol. MAC authentication is a weak form of authentication because MAC addresses can be easily spoofed. However, as we will see later in this document, MAC authentication can complement other more secure methods such as 802.1x.

#### Authentication against an external RADIUS server

RADIUS is a standard protocol. Every RADIUS server will be able to authenticate an OmniAccess Stellar Access Point. Indeed, for this scenario, we will use a Network Policy Server (Windows). We're going to configure all the requirements to enable authentication on an OmniAccess Stellar Access Point based on the MAC address against an external RADIUS authentication server. For that we will use the following components:

- Windows Server: Active Directory, Network Policy Server (NPS)
- OmniSwitch: RADIUS client
- OmniAccess Stellar Access Point: End point
- OmniVista 2500 NMS: NAC configuration

#### Authentication policy on Windows server

In this section we will configure a policy to allow the OmniAccess Stellar Access Point to authenticate using NPS. The first step will be to create a username for each MAC address, as follows:

| Active Directory Users and Computers                                                                                                    |                                                                                                    |                                          |                                                                         |  |  |  |  |
|----------------------------------------------------------------------------------------------------|----------------------------------------------------------------------------------------------------|------------------------------------------|-------------------------------------------------------------------------|--|--|--|--|
| File Action View Help                                                                                                    |                                                                                                    |                                          |                                                                         |  |  |  |  |
| ⊨ ⇒ 2 📷 4 X 🖫 🕞 🛛 🗊 3 8 11 7 2 8                                                                                                    |                                                                                                    |                                          |                                                                         |  |  |  |  |
| Active Directory Users and Com<br>> Saved Queries                                                                                                    | Name<br>& Administrator                                                                                         | Type<br>User                             | Description<br>Built-in account for ad                                  |  |  |  |  |
| <ul> <li>✓ pill lab.local</li> <li>&gt; □ Builtin</li> <li>&gt; □ Computers</li> <li>&gt; □ Domain Controllers</li> <li>&gt; □ ForeignSecurityPrincipal:</li> <li>&gt; □ Managed Service Account</li> <li>□ Users</li> </ul> | alain<br>alaint<br>Alenterprise<br>Allowed RODC Password Replication Group                                      | User<br>User<br>Security Group           | Members in this group c                                                 |  |  |  |  |
|                                                                                                    | 🐮 ap<br>🕸 Cert Publishers<br>🕰 Cloneable Domain Controllers                                                     | User<br>Security Group<br>Security Group | Members of this group<br>Members of this group t                        |  |  |  |  |
|                                                                                                    | C0856002DB0 DC0856002DB0                                                                                        | User<br>User                             |                                                                         |  |  |  |  |
|                                                                                                    | <ul> <li>DefaultAccount</li> <li>Denied RODC Password Replication Group</li> <li>DHCP Administrators</li> </ul> | User<br>Security Group<br>Security Group | A user account manage<br>Members in this group c<br>Members who have ad |  |  |  |  |

Powershell scripts can help you import a large number of MAC address from a .csv.

Notice: The password is the same string as the username.

Once you've created the users, you should create a group to contain all of the users. In this example, we have created a group named stellar. Inside this group you can see our two previous users.

| stellar Pro | operties                 |                                            |                                 |                 | ?   | ×  |
|-------------|--------------------------|--------------------------------------------|---------------------------------|-----------------|-----|----|
| General     | Members                  | Member Of                                  | Managed By                      |                 |     |    |
| Member      | rs:                      |                                            |                                 |                 |     |    |
| Name        | 20856002D.<br>208561339. | Active Dir<br>lab.local/1<br>. lab.local/1 | ectory Domain<br>Users<br>Users | Services Folder |     |    |
| Ad          | d                        | Remove                                     |                                 |                 |     |    |
|             |                          |                                            | ОК                              | Cancel          | Арр | ly |

Now we can create the authentication rule for our access point. We will use Network Policy Server (NPS).

**Notice:** Before you continue, you need to register your NPS server in the Active Directory. Also you will need to add a RADIUS client, which in our case is an Alcatel-Lucent OmniSwitch<sup>®</sup>.

We will begin by creating a **Connection Request Policy**.

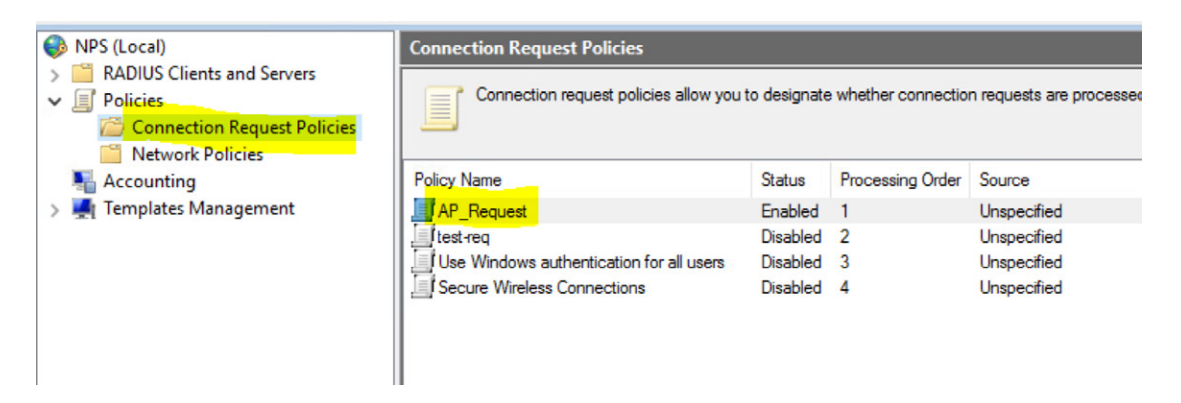

This policy will contain the parameters identified below. In the **Overview** panel select **Policy enabled**.

|                                 | ons Settings                                                                                                    |
|---------------------------------|----------------------------------------------------------------------------------------------------|
| olicy name:                     | AP_Request                                                                                                    |
| Policy State                    |                                                                                                    |
| If enabled, NP                  | evaluates this policy while processing connection requests. If disabled, NPS does not evalue this policy.                    |
| Policy enab                     | ed _                                                                                                    |
| Network conne                   | ction method                                                                                                    |
| Select the type                 | of network access server that sends the connection request to NPS. You can select either the network access server           |
| hina ar Vandai                  | specific, but neutrents required. If your network access server is an ouz. IX authenticating switch or wreless access point, |
| type or Vendor<br>select Unspec | ea.                                                                                                    |
| select Unspec                   | ea.                                                                                                    |
| type or Vendor<br>select Unspec | ea.<br>vork access server:                                                                                                   |

In the **Conditions** panel, choose **NAS Port Type**; under **Value** you should see **Ethernet**.

| AP_Request Properties                                               |                                                                                                    | × |
|---------------------------------------------------------------------|----------------------------------------------------------------------------------------------------|---|
| Overview Conditions Settings                                        |                                                                                                    |   |
| Configure the conditions for this                                   | network policy.                                                                                                    |   |
| If conditions match the connecti<br>connection request, NPS skips t | on request, NPS uses this policy to authorize the connection request. If conditions do not match the<br>his policy and evaluates other policies, if additional policies are configured. |   |
|                                                                     |                                                                                                    |   |
| Condition                                                           | Value                                                                                                    |   |
| MAS Port Type                                                       | Ethernet                                                                                                    |   |
|                                                                     |                                                                                                    |   |
|                                                                     |                                                                                                    |   |
|                                                                     |                                                                                                    |   |

Click **OK**. You can now proceed to **Network Policies**. We have created a policy named **AP\_Stellar\_Policy**.

| NPS (Local)     RADIUS Clients and Servers                                                  | Network Policies                                                                                                    |          |                  |              |             |  |  |
|---------------------------------------------------------------------------------------------|----------------------------------------------------------------------------------------------------|----------|------------------|--------------|-------------|--|--|
| <ul> <li>Policies</li> <li>Connection Request Policies</li> <li>Network Policies</li> </ul> | Network policies allow you to designate who is authorized to connect to the network and the circumstances under which they can or cannot connect |          |                  |              |             |  |  |
| National Accounting                                                                         | Policy Name                                                                                                    | Status   | Processing Order | Access Type  | Source      |  |  |
| > 💐 Templates Management                                                                    | AP_Stellar_Policy                                                                                                    | Enabled  | 1                | Grant Access | Unspecified |  |  |
|                                                                                             | Secure Wireless Connections                                                                                                    | Disabled | 2                | Grant Access | Unspecified |  |  |
|                                                                                             | test                                                                                                    | Disabled | 3                | Grant Access | Unspecified |  |  |
|                                                                                             | Connections to Microsoft Routing and Remote Access server                                                                                        | Enabled  | 4                | Deny Access  | Unspecified |  |  |
|                                                                                             | Connections to other access servers                                                                                                    | Enabled  | 5                | Deny Access  | Unspecified |  |  |
|                                                                                             | AP_Stellar_Policy                                                                                                    |          |                  |              |             |  |  |

## Following is the **Overview** of the policy.

| eview       Conditions       Constraints       Settings         olicy name:       IPStellar_Policy         Policy State       If enabled.       NPS evaluates this policy while performing authorization. If disabled, NPS does not evaluate this policy.         Image: Policy enabled       Image: Policy enabled       Image: Policy enabled         Access Permission       If conditions and constraints of the network policy match the connection request, the policy can either grant access or deny access. What is access permission?         Image: Policy access. Grant access if the connection request matches this policy.       Deny access. Grant access if the connection request matches this policy.         Image: Policy access. Deny access if the connection request matches this policy.       Image: Policy access. Deny access if the connection request matches this policy.         Image: Policy access. Deny access if the connection request matches this policy.       Image: Policy access. Deny access if the connection request matches this policy.         Image: Policy access. Deny access if the connection request matches this policy.       Image: Policy access.         Image: Policy access. Deny access if the connection request matches the constraints of this network policy and the policy grants access. perform authorization with network policy only. do not evaluate the dial in properties of user accounts .         Network connection method       Select the type of network access server that sends the connection request to NPS. You can select either the network access server releveed. If your network access server                                                                                                    | _Stellar_Policy Pr                                            | operties                                                                                                    |                       |
|----------------------------------------------------------------------------------------------------|---------------------------------------------------------------|----------------------------------------------------------------------------------------------------|-----------------------|
| olicy name:       NPStellar_Policy         Policy State       If enabled, NPS evaluates this policy while performing authorization. If disabled, NPS does not evaluate this policy.         Policy enabled       Policy enabled         Access Permission       If conditions and constraints of the network policy match the connection request, the policy can either grant access or deny access. What is access permission?         If Grant access. Grant access if the connection request matches this policy.       Deny access. Deny access if the connection request matches this policy.         Ignore user account dial-in properties.       If the connection request matches the confliction request to this network policy and the policy grants access, perform authorization with network policy only: do not evaluate the dial-in properties of user accounts .         Network connection method       Select the type of network access server that sends the connection request to NPS. You can select either the network access server type or Vendor specific.         If type of network access server:       Unspecified         Vendor specifie:       Vendor specifie:                                                                                                    | rerview Condition                                             | s Constraints Settings                                                                                                    |                       |
| Policy State If enabled, NPS evaluates this policy while performing authorization. If disabled, NPS does not evaluate this policy. Policy enabled Access Permission If conditions and constraints of the network policy match the connection request, the policy can either grant access or deny access. What is access permission? Grant access. Grant access if the connection request matches this policy. Deny access. Deny access if the connection request matches this policy. Ignore user account dial-in properties. If the connection request matches the constraints of this network policy and the policy grants access, perform authorization with network policy only; do not evaluate the dial-in properties of user accounts . Network connection method Select the type of network access server that sends the connection request to NPS. You can select either the network access point, select Unspecified. Type of network access server: Unspecified. Vendor specific: 10 2                                                                                                    | olicy name:                                                   | AP_Stellar_Policy                                                                                                    |                       |
| It enabled, NPS evaluates this policy while performing authorization. It disabled, NPS does not evaluate this policy. Policy enabled Access Pemission If conditions and constraints of the network policy match the connection request, the policy can either grant access or deny access. What is access permission? If conditions and constraints of the network policy match the connection request, the policy can either grant access or deny access. What is access permission? If decrements of the connection request matches this policy. Deny access. Deny access if the connection request matches this policy. Ignore user account dial-in properties. If the connection request matches the conditions and constraints of this network policy and the policy grants access, perform authorization with network policy only; do not evaluate the dial-in properties of user accounts. Network connection method Select the type of network access server that sends the connection request to NPS. You can select either the network access point, select Unspecified. Type of network access server: Unspecified Vendor specific: 10 2                                                                                                    | Policy State                                                  |                                                                                                    |                       |
| Policy enabled  Access Permission If conditions and constraints of the network policy match the connection request, the policy can either grant access or deny access. What is access permission?  Grant access, Grant access if the connection request matches this policy. Deny access. Deny access if the connection request matches this policy. Ignore user account dial-in properties. If the connection request matches the conditions and constraints of this network policy and the policy grants access, perform authorization with network policy only: do not evaluate the dial-in properties of user accounts.  Network connection method Select the type of network access server that sends the connection request to NPS. You can select either the network access point, select Unspecified.  Type of network access server: Unspecified Vendor specific: 10                                                                                                    | It enabled, NPS e                                             | valuates this policy while performing authorization. If disabled, NPS does not evaluate this policy.                                                                                                    |                       |
| Access Permission If conditions and constraints of the network policy match the connection request, the policy can either grant access or deny access. What is access permission?   Grant access. Grant access if the connection request matches this policy. Deny access. Deny access if the connection request matches this policy. Ignore user account dial-in properties. If the connection request matches the conditions and constraints of this network policy and the policy grants access, perform authorization with network policy only; do not evaluate the dial-in properties of user accounts .  Network connection method Select the type of network access server that sends the connection request to NPS. You can select either the network access point, select Unspecified.  Type of network access server: Unspecified Vendor specific:                                                                                                    | Policy enable                                                 | i i i i i i i i i i i i i i i i i i i                                                                                                    |                       |
| If conditions and constraints of the network policy match the connection request, the policy can either grant access or deny access. What is access permission?    Grant access. Grant access if the connection request matches this policy.  Deny access. Deny access if the connection request matches this policy.  Ignore user account dial-in properties.  If the connection request matches the conditions and constraints of this network policy and the policy grants access, perform authorization with network policy only; do not evaluate the dial-in properties of user accounts.  Network connection method Select the type of network access server that sends the connection request to NPS. You can select either the network access point, select Unspecified.  Type of network access server:  Unspecified  Vendor specific:  10                                                                                                    | Access Permissio                                              | n                                                                                                    |                       |
| Clearst access. Grant access if the connection request matches this policy. Deny access. Deny access if the connection request matches this policy. Ignore user account dial-in properties. If the connection request matches the conditions and constraints of this network policy and the policy grants access, perform authorization with network policy only; do not evaluate the dial-in properties of user accounts. Network connection method Select the type of network access server that sends the connection request to NPS. You can select either the network access server type or Vendor specified. Type of network access server: Unspecified Vendor specific: 10                                                                                                    | If conditions and                                             | constraints of the network policy match the connection request, the policy can either grant access or de                                                                                                    | ny                    |
| <ul> <li>Grant access. Grant access if the connection request matches this policy.</li> <li>Deny access. Deny access if the connection request matches this policy.</li> <li>Ignore user account dial-in properties.</li> <li>If the connection request matches the conditions and constraints of this network policy and the policy grants access, perform authorization with network policy only; do not evaluate the dial-in properties of user accounts.</li> <li>Network connection method</li> <li>Select the type of network access server that sends the connection request to NPS. You can select either the network access server type or Vendor specific, but neither is required. If your network access server is an 802.1X authenticating switch or wireless access point, select Unspecified.</li> <li>Type of network access server:</li> <li>Unspecified</li> <li>Vendor specific:</li> <li>10  </li> </ul>                                                                                                    |                                                               |                                                                                                    |                       |
| <ul> <li>Grant access. Grant access if the connection request matches this policy.</li> <li>Deny access. Deny access if the connection request matches this policy.</li> <li>Ignore user account dial-in properties.</li> <li>If the connection request matches the conditions and constraints of this network policy and the policy grants access, perform authorization with network policy only; do not evaluate the dial-in properties of user accounts .</li> <li>Network connection method</li> <li>Select the type of network access server that sends the connection request to NPS. You can select either the network access point, select Unspecified.</li> <li>Type of network access server:</li> <li>Unspecified</li> <li>Vendor specific:</li> <li>10</li></ul>                                                                                                    |                                                               |                                                                                                    |                       |
| <ul> <li>Deny access. Deny access if the connection request matches this policy.</li> <li>Ignore user account dial-in properties.</li> <li>If the connection request matches the conditions and constraints of this network policy and the policy grants access, perform authorization with network policy only; do not evaluate the dial-in properties of user accounts .</li> <li>Network connection method</li> <li>Select the type of network access server that sends the connection request to NPS. You can select either the network access server type or Vendor specified.</li> <li>Type of network access server:</li> <li>Unspecified</li> <li>Vendor specific:</li> <li>10</li></ul>                                                                                                    | Grant access.                                                 | Grant access if the connection request matches this policy.                                                                                                    |                       |
| O Deny access. Deny access if the connection request matches this policy.   Ignore user account dial-in properties.   If the connection request matches the conditions and constraints of this network policy and the policy grants access, perform authorization with network policy only; do not evaluate the dial-in properties of user accounts . Network connection method Select the type of network access server that sends the connection request to NPS. You can select either the network access point, select Unspecified. Type of network access server: Unspecified Vendor specific: 10                                                                                                    |                                                               |                                                                                                    |                       |
| □ Ignore user account dial-in properties.         If the connection request matches the conditions and constraints of this network policy and the policy grants access, perform authorization with network policy only; do not evaluate the dial-in properties of user accounts .         Network connection method         Select the type of network access server that sends the connection request to NPS. You can select either the network access server type or Vendor specific, but neither is required. If your network access server is an 802.1X authenticating switch or wireless access point, select Unspecified.         ● Type of network access server:         Unspecified       ✓         ○ Vendor specific:       10                                                                                                    | <ul> <li>Deny access.</li> </ul>                              | Deny access if the connection request matches this policy.                                                                                                    |                       |
| If the connection request matches the conditions and constraints of this network policy and the policy grants access, perform authorization with network policy only; do not evaluate the dial-in properties of user accounts .  Network connection method Select the type of network access server that sends the connection request to NPS. You can select either the network access server type or Vendor specific, but neither is required. If your network access server is an 802.1X authenticating switch or wireless access point, select Unspecified.  Image: Type of network access server:  Description  Vendor specific:  Description  Vendor specific:  Description  Vendor specific:  Select the type of network access server:  Description  Vendor specific:  Description  Vendor specific: Description  Vendor specific: Description  Vendor specific: Description  Ve | Ignore user ac                                                | count dial-in properties                                                                                                    |                       |
| It the connection request matches the conditions and constraints of this network policy and the policy grants access, perform authorization with network policy only; do not evaluate the dial-in properties of user accounts .  Network connection method Select the type of network access server that sends the connection request to NPS. You can select either the network access server type or Vendor specific, but neither is required. If your network access server is an 802.1X authenticating switch or wireless access point, select Unspecified.  Inspecified Vendor specific:                                                                                                    |                                                               |                                                                                                    |                       |
| Autholization with network policy only, do not evaluate the dial in properties of user accounts . Network connection method Select the type of network access server that sends the connection request to NPS. You can select either the network access server type or Vendor specific, but neither is required. If your network access server is an 802.1X authenticating switch or wireless access point, select Unspecified. Inspecified Vendor specific:   10                                                                                                    | If the connection                                             | In request matches the conditions and constraints of this network policy and the policy grants access, perform                                                                                                    |                       |
| Network connection method<br>Select the type of network access server that sends the connection request to NPS. You can select either the network access server type<br>or Vendor specific, but neither is required. If your network access server is an 802.1X authenticating switch or wireless access point,<br>select Unspecified.<br>Type of network access server:<br>Unspecified<br>Vendor specific:<br>10 •                                                                                                    | autriorization w                                              | an network policy only, do not evaluate the dial-in properties of user accounts .                                                                                                    |                       |
| Select the type of network access server that sends the connection request to NPS. You can select either the network access server type or Vendor specific, but neither is required. If your network access server is an 802.1X authenticating switch or wireless access point, select Unspecified.  • Type of network access server:   Unspecified   Vendor specific:   10                                                                                                    | Network connect                                               | ion method                                                                                                    |                       |
| Type of network access server: Unspecified Vendor specific: 10                                                                                                    | Select the type of<br>or Vendor specific<br>select Unspecific | network access server that sends the connection request to NPS. You can select either the network access<br>, but neither is required. If your network access server is an 802.1X authenticating switch or wireless access d. | server type<br>point, |
| Unspecified Vendor specific:                                                                                                    | Type of netwo                                                 | irk access server:                                                                                                    |                       |
| O Vendor specific:<br>10 ♀                                                                                                    | Unspecified                                                   | ~                                                                                                    |                       |
| 10                                                                                                    | O Vendor specif                                               | ic:                                                                                                    |                       |
|                                                                                                    | 10                                                            |                                                                                                    |                       |
|                                                                                                    | 10                                                            |                                                                                                    |                       |

The **Conditions** must match with the parameters below:

| Overview         Conditions         Constraints         Settings           Configure the conditions for this network policy.         If conditions match the connection request, NPS uses this policy to authorize the connection request. If conditions do not match connection request, NPS skips this policy and evaluates other policies, if additional policies are configured.           Condition         Value | Ins       Constraints       Settings         itions for this network policy.       Itions for this network policy.         the connection request, NPS uses this policy to authorize the connection request. If conditions do not match the connection request. If conditions do not match the connection request. If connection request and the connection request | _Stellar_  | Policy Prop   | erties          |             |                                                                                         |
|----------------------------------------------------------------------------------------------------|----------------------------------------------------------------------------------------------------|------------|---------------|-----------------|-------------|-----------------------------------------------------------------------------------------|
| Configure the conditions for this network policy.<br>If conditions match the connection request, NPS uses this policy to authorize the connection request. If conditions do not match<br>connection request, NPS skips this policy and evaluates other policies, if additional policies are configured.                                                                                                    | Itions for this network policy.<br>the connection request. NPS uses this policy to authorize the connection request. If conditions do not match the<br>t, NPS skips this policy and evaluates other policies, if additional policies are configured.<br>Value<br>Value<br>Ethemet<br>LAB\stellar                                                                                                    | verview    | Conditions    | Constraints     | Settings    |                                                                                         |
| If conditions match the connection request, NPS uses this policy to authorize the connection request. If conditions do not match<br>connection request, NPS skips this policy and evaluates other policies, if additional policies are configured.                                                                                                    | the connection request, NPS uses this policy to authorize the connection request. If conditions do not match the<br>t, NPS skips this policy and evaluates other policies, if additional policies are configured.                                                                                                    | Configure  | the conditior | ns for this net | work policy |                                                                                         |
| Condition Value                                                                                                    | t, NPS skips this policy and evaluates other policies, if additional policies are configured. Value tethemet LAB\stellar                                                                                                    | f conditio | ns match the  | connection r    | equest, NF  | 2S uses this policy to authorize the connection request. If conditions do not match the |
| Condition Value                                                                                                    | Value<br>Ethemet<br>LAB\stellar                                                                                                    | connectio  | n request, N  | PS skips this ( | policy and  | evaluates other policies, if additional policies are configured.                        |
| Condition Value                                                                                                    | Value<br>Ethemet<br>LAB\stellar                                                                                                    |            |               |                 |             |                                                                                         |
|                                                                                                    | be Ethemet<br>LAB∖stellar                                                                                                    | Con        | dition        | V               | alue        |                                                                                         |
| VAS Port Type Ethemet                                                                                                    | LAB\stellar                                                                                                    |            | Port Type     | E               | themet      |                                                                                         |
| 🏭 User Groups LAB\stellar                                                                                                    |                                                                                                    | 📇 Use      | r Groups      | L               | AB∖stellar  |                                                                                         |
|                                                                                                    |                                                                                                    |            |               |                 |             |                                                                                         |

We can now return to the **stellar** group we created earlier.

The **Constraints** tab will enable you to choose the authentication protocol for the policy. To do this, you need to select **Unencrypted authentication (PAP, SPAP)**.

| AP_Stellar_Policy Properties                                                                                                    | ×                                               |
|----------------------------------------------------------------------------------------------------|-------------------------------------------------|
| Overview Conditions Constraints Settings                                                                                                    |                                                 |
| Configure the constraints for this network policy.<br>If all constraints are not matched by the connection request, network access is denied.<br>Constraints:                                                                                                    |                                                 |
| Authentication Methods  Allow access only to those clients that authen  Allow access only to those clients that authen  EAP types are negotiated between NPS and t  isted.                                                                                                    | tucate with the specified methods.              |
| Called Station ID Called Station ID Called Stati | Move Up<br>Move Down                            |
| Add Edit Remov<br>Less secure authentication methods:<br>Microsoft Encrypted Authentication version<br>User can change password after it has<br>Microsoft Encrypted Authentication (MS-C                                                                                                    | n 2 (MS-CHAP-v2)<br>expired<br>:HAP)<br>expired |
| Encrypted authentication (CHAP)     Unencrypted authentication (PAP, SPAP)     Allow clients to connect without negotiatin                                                                                                    | g an authentication method                      |
|                                                                                                    | OK Cancel Apply                                 |

In the last tab labelled **Settings**, you will need to add a custom attribute which is the **Filter-Id**. The Filter-id must match with the UNP/ARP profile configured on your OmniSwitch. For this example, it's **MAC\_AUTH**.

| verview Conditions Constraints Sett                                                       | ings                              |                                                                                                    |
|-------------------------------------------------------------------------------------------|-----------------------------------|----------------------------------------------------------------------------------------------------|
| Configure the settings for this network poli<br>f conditions and constraints match the co | icy.<br>onnection request and the | policy grants access, settings are applied.                                                                      |
| ettings:                                                                                  |                                   |                                                                                                    |
| RADIUS Attributes                                                                         | To send additional a              | ttributes to RADIUS clients, select a RADIUS standard attribute, and                                             |
| Standard                                                                                  | your RADIUS client                | u do not configure an attribute, it is not sent to RADIUS clients. See<br>documentation for required attributes. |
| Vendor Specific                                                                           |                                   | -                                                                                                    |
| Routing and Remote Access                                                                 |                                   |                                                                                                    |
| Multilink and Bandwidth<br>Allocation Protocol (BAP)                                      | Attributes:                       |                                                                                                    |
| TP Filters                                                                                | Name                              | Value                                                                                                    |
| Encryption                                                                                | Filter-Id                         | MAC_AUTH                                                                                                    |
| IP Settings                                                                               | Framed-Protocol                   | Framed                                                                                                    |
| 33                                                                                        |                                   | handa                                                                                                    |
|                                                                                           |                                   |                                                                                                    |
|                                                                                           |                                   |                                                                                                    |
|                                                                                           |                                   |                                                                                                    |
|                                                                                           | Add                               | Edit Remove                                                                                                    |
|                                                                                           |                                   |                                                                                                    |

The authentication process on the authentication server is now complete. We can proceed to the OmniVista configuration.

## OmniSwitch configuration through OmniVista

Following is the process to enable a secure port on an OmniSwitch through OmniVista:

- Add an authentication server
- Create an AAA profile
- Create an Access Auth Profile and Deployment
- Create an Access Role Profile and Deployment

Adding an authentication server

| Home > Security > Authentication Servers > RADIU | S >> Create Server                          |            |                                |
|--------------------------------------------------|---------------------------------------------|------------|--------------------------------|
| <b>RADIUS Server Management</b>                  |                                             |            | ?                              |
| Create RADIUS Server                             |                                             |            |                                |
| * Server Name                                    | Radius_Windows                              |            | (*) indicates a required field |
| * Host Name/IP Address                           | 172.20.1.1                                  |            |                                |
| Backup Host Name/IP Address                      | Enter Backup Host Name/IP Address (v4   v6) |            |                                |
| Retries                                          | 3                                           | <b>~</b> ^ |                                |
| Timeout                                          | 2                                           | ~ ^        |                                |
| * Shared Secret                                  |                                             |            |                                |
| * Confirm Secret                                 |                                             |            |                                |
| Authentication Port                              | 1812                                        | ~ ^        |                                |
| Accounting Port                                  | 1813                                        | ~ ^        |                                |
| (i) VRF Name                                     | default                                     |            |                                |
|                                                  |                                             |            | Create Cancel                  |

#### Create an AAA profile

| AAA Server Profile        |               |                    | ¢                              |
|---------------------------|---------------|--------------------|--------------------------------|
| Create AAA Server Profile |               |                    |                                |
|                           |               |                    | (7) indicates a required field |
|                           | *Profile Name | Radius_Srv_Profile |                                |
| Authentication Servers    |               |                    |                                |
| 802.1X                    |               |                    |                                |

| MAC                          |                  |        |
|------------------------------|------------------|--------|
| MAC Primary                  | Radius_Windows - |        |
| Secondary                    |                  |        |
| Tertiary                     |                  |        |
| Quaternary                   |                  |        |
|                              |                  |        |
| Accounting Servers           |                  | ~      |
| Advanced Settings (Optional) |                  | ~      |
|                              |                  | Create |

#### **Creating an Access Auth Profile and Deployment**

| ccess Auth Profile         |                     |   |              |                     |
|----------------------------|---------------------|---|--------------|---------------------|
| Create Access Auth Profile |                     |   | no Highlight |                     |
| * Profile Name             | Radius Arth Profile |   |              | indicates a require |
| Default Settings           |                     |   |              |                     |
| AAA Server Profile         | Radius_Srv_Profile  | • |              |                     |
| Port-Bounce                | O DISABLE           |   |              |                     |
| MAC Auth                   | FNARE O             |   |              |                     |
| 802.1X Auth                | O DISABLE           |   |              |                     |
| Dynamic Service            |                     | • |              |                     |
| Customer Domain ID         | <u>0</u>            | • |              |                     |
| L2 Profile                 |                     | * |              |                     |
| AP Mode                    |                     |   |              |                     |

| Devices Clone +     | Apply to           |                           |                      |                    | cess Auth Profile           |
|---------------------|--------------------|---------------------------|----------------------|--------------------|-----------------------------|
|                     |                    | d to Report 🛛 🖶 Print 🖌 🖍 | ≜ Export to .csv Ade | Q T Reset          | ccess Auth Profile          |
| Radius_Auth_Profile | Profile Name       |                           |                      |                    | Search                      |
|                     | Default Settings   | MAC Auth                  | Port-Bounce          | AAA Server Profile | Profile Name                |
| Padiur Sty Profile  | AAA Server Profile | Enable                    | Disable              | e                  | ovBridgeDefaultPortTemplate |
| Radius_Srv_Prome    | ANA Server Prome   | Enable                    | Disable              |                    | ovWirelessDefaultPortTempl. |
| Disable             | Port-Bounce        | Enable                    | Disable              | ie -               | ovAccessDefaultPortTemplate |
| Enable              | MAC Auth           | Enable                    | Disable              | Radius_Srv_Profile | Radius_Auth_Profile         |
| Disable             | 802.1X Auth        | ,                         |                      | )                  |                             |
| none                | Dynamic Service    |                           |                      |                    |                             |
| 0                   | Customer Domain ID |                           |                      |                    |                             |
|                     | L2 Profile         |                           |                      |                    |                             |
| Enable              | AP Mode            |                           |                      |                    |                             |
| Foable              | Secure             | All 4 rows < < > >        | Showing              |                    | Show: All 🗸                 |

#### **Creating an Access Role Profile and Deployment**

|   | Access Role Profile            |              |              |
|---|--------------------------------|--------------|--------------|
| ľ | Edit Access Role Profile       |              | no Highlight |
|   | * Profile Name                 | RedusProfile |              |
| L | Access Role Profile Attributes |              |              |

We now define the profile name. This name should match the Filter-Id you've set in the RADIUS server settings. If the authentication is successful, the Access Point will be mapped to the VLAN 115, which is the management VLAN .

**Notice:** If you wish to restrict more traffic you can add a policy list to only tolerate traffic toward the OmniVista IP address. To do this you will need to apply the policy list rules to your Access Role Profile.

#### Access Role Profile

| 1. Select Devices                | Select Devices                                 | thad for accordingly  | refile(c) and dovises to apply the | configuration |        |  |  |  |
|----------------------------------|------------------------------------------------|-----------------------|------------------------------------|---------------|--------|--|--|--|
| 2. Configure the period policy   | beleet the mapping me                          | thou for accessione p | tome(s) and devices to apply the   |               |        |  |  |  |
| 3. Configure the location policy | Configure the mapping method for RadiusProfile |                       |                                    |               |        |  |  |  |
| 4. Review                        |                                                | Mapping Method        | Map To VLAN                        | •             |        |  |  |  |
|                                  |                                                | i VLAN(s)             | (e.g. 5 or 10-20)                  | +             |        |  |  |  |
|                                  | (i) Select devices to                          | apply the config      | uration                            |               |        |  |  |  |
|                                  | 1 Device EDIT                                  | 0 AP Groups           | ADD                                |               |        |  |  |  |
|                                  | List of Selected De                            | evices                |                                    |               |        |  |  |  |
|                                  | Q Search all                                   |                       |                                    |               |        |  |  |  |
|                                  | Friendly Name                                  | Туре                  | Version                            | Status        | Name   |  |  |  |
|                                  | • 172.20.1.254                                 | 052360-P24            | 5.1.43.R02                         | Up            | 052360 |  |  |  |

#### Access Auth Profile Assignments

|                                                                              | Access Auth Profile Ra | adius_Auth_Profile |        |        |              |                   |          |          |
|------------------------------------------------------------------------------|------------------------|--------------------|--------|--------|--------------|-------------------|----------|----------|
| evices                                                                       |                        |                    |        |        |              |                   |          |          |
| 1 Device EDIT •                                                              | 0 AP Groups ADD        |                    |        |        |              |                   |          |          |
| List of Selected Dev                                                         | ices                   |                    |        |        |              |                   |          |          |
| Q Search all                                                                 |                        |                    |        |        |              |                   |          |          |
| Friendly Name                                                                | Туре                   | Version            | Status | Name   | Address      | MAC Address       | Location | DNS Name |
| 172.20.1.254     Add_Port     Port Type: VLAN Port     UNP VLANs: Add UNP VL | OS2360-P24             | 5.1.43.R02         | Up     | 052360 | 172.20.1.254 | 94:24:e1:55:8b:7d | Unknown  |          |

#### Add/Remove Ports

| AVAILABLE 27        |                                 |          |         |              | SELECTED 1               |                                 |          |       |
|---------------------|---------------------------------|----------|---------|--------------|--------------------------|---------------------------------|----------|-------|
| <b>Q</b> Search all | • ·                             |          |         |              | <b>Q</b> Search all      |                                 |          |       |
| ↓ la Port           | Description                     | IF Index | Alias   |              | <ul> <li>Port</li> </ul> | Description                     | IF Index | Alias |
| 1/1/1               | Alcatel-Lucent Enterprise OS236 | 1001     | N/A     | Add s        | ✓ 1/1/7                  | Alcatel-Lucent Enterprise 0S236 | 1007     | N/A   |
| 1/1/2               | Alcatel-Lucent Enterprise 05236 | 1002     | N/A     | Aug 2        |                          |                                 |          |       |
| 1/1/3               | Alcatel-Lucent Enterprise 05236 | 1003     | N/A     | Add All »    |                          |                                 |          |       |
| 1/1/4               | Alcatel-Lucent Enterprise 05236 | 1004     | N/A     | < Remove     |                          |                                 |          |       |
| 1/1/5               | Alcatel-Lucent Enterprise 05236 | 1005     | N/A     | « Remove All |                          |                                 |          |       |
| 1/1/6               | Alcatel-Lucent Enterprise 05236 | 1006     | N/A     |              |                          |                                 |          |       |
| 1/1/8               | Alcatel-Lucent Enterprise 05236 | 1008     | N/A     |              |                          |                                 |          |       |
| 1/1/9               | Alcatel-Lucent Enterprise 05236 | 1009     | N/A     |              |                          |                                 |          |       |
| 1/1/10              | Alcatel-Lucent Enterprise 05236 | 1010     | N/A     |              |                          |                                 |          |       |
| 1/1/11              | Alcatel-Lucent Enterprise 05236 | 1011     | N/A     |              |                          |                                 |          |       |
| 1/1/12              | Alcatel-Lucent Enterprise 05236 | 1012     | N/A     |              |                          |                                 |          |       |
| 1/1/13              | Alcatel-Lucent Enterprise 05236 | 1013     | N/A     |              |                          |                                 |          |       |
| Showing all 27 i    | items Showing Page 1            | of 3 «   | < 1 > » |              | Showing all 1 item       | Showing Page 1                  | of 1 🤍 < | 1 >   |

OK Cancel

#### **OmniSwitch results**

Once the configuration has been applied, we can see that the access point has been successfully authenticated.

| $\rightarrow$ sh   | unp user                                                                 |                         |                                |                           |      |               |        |        |
|--------------------|--------------------------------------------------------------------------|-------------------------|--------------------------------|---------------------------|------|---------------|--------|--------|
| Port               | Username                                                                 | Mac addr                | ess                            | User<br>IP                | Vlan | Profile       | Туре   | Status |
| 1/1/7              | dc:08:56:13:39:a0                                                        | dc:08:56                | :13:39:a0                      | -                         | 115  | RadiusProfile | Bridge | Active |
| Total              | users : 1                                                                |                         |                                |                           |      |               |        |        |
| → sh<br>Port:<br>M | unp user details<br>1/1/7<br>AC-Address: dc:08:56:13<br>SAP              | :39:a0                  | = -,                           | 2022 10.25.40             |      |               |        |        |
|                    | User Name<br>IP-Address<br>Vlan                                          |                         | = dc:08:<br>= 192.16<br>= 115, | 56:13:39:a0,<br>8.115.52, |      |               |        |        |
|                    | Authentication Type<br>Authentication Status<br>Authentication Failure   | Reason                  | = Mac,<br>= Authen<br>= -,     | ticated,                  |      |               |        |        |
|                    | Authentication Retry C<br>Authentication Server<br>Authentication Server | ount<br>IP Used<br>Used | = 0,<br>= 172.20<br>= Radius   | .1.1,<br>_Windows,        |      |               |        |        |

### **OmniSwitch configuration through CLI**

Following is the process to enable a secure port on an OmniSwitch through CLI:

- Add a RADIUS server
- Create an AAA profile
- · Create a UNP profile and template
- · Apply an authentication method on the UNP port

#### Add a RADIUS server

aaa radius-server "DC1" host 172.20.1.1 auth-port 1812 key alcatel

#### **Create an AAA Profile**

```
aaa profile "MAC_AUTH_Profile"
aaa profile "MAC_AUTH_Profile" device-authentication mac "DC1"
```

#### Create a UNP profile and template

We define the profile name. This name should match with the Filter-Id you've set in the RADIUS server settings. If the authentication is successful, the access point will be mapped to the VLAN 115, which is the management VLAN .

**Notice:** If you wish to restrict more traffic you can add a policy list to only tolerate traffic toward the OmniVista IP address.

```
unp profile "MAC_AUTH"
unp profile "MAC_AUTH" map vlan 115
```

```
unp port-template MAC_AUTH direction both aaa-profile "MAC_AUTH_Profile" classification ap-mode secure admin-state enable unp port-template MAC_AUTH mac-authentication
```

```
Applying an authentication method on the UNP port
```

```
unp port 1/1/5 port-type bridge
unp port 1/1/5 port-template MAC_AUTH
```

### Authentication using OmniVista UPAM RADIUS server

In this scenario we're going to configure all the requirements to enable authentication on the OmniAccess Stellar Access Point, based on the MAC Address UPAM which is the authentication module embedded in the OmniVista 2500 NMS . To do this we will use the following components:

- OmniSwitch: RADIUS client
- OmniAccess Stellar Access Point: End point
- OmniVista 2500 NMS: Authentication server, configuration

### Create an Access Role Profile (ARP)

First, we are going to create a profile and map it to a VLAN. The management VLAN ID is 115.

| Home > Unified Access > Unified Profile > Template > Access Role Profile |          |  |  |  |  |  |
|--------------------------------------------------------------------------|----------|--|--|--|--|--|
| Access Role Profile                                                      |          |  |  |  |  |  |
| Create Access Role Profile                                               |          |  |  |  |  |  |
| * Profile Name                                                           | UPAM_MAC |  |  |  |  |  |
| Access Role Profile Attributes                                           |          |  |  |  |  |  |
| (i) Auth Flag                                                            | DISABLE  |  |  |  |  |  |
| (i) Mobile Tag Status                                                    | DISABLE  |  |  |  |  |  |
| (i) Redirect Status                                                      | DISABLE  |  |  |  |  |  |

Once created, we must apply the **ARP** to the access switch to which the AP is connected.

| ome > Unified Access            | > Unified Profile > Temp | plate > Access Role Profile |                       |  |  |  |
|---------------------------------|--------------------------|-----------------------------|-----------------------|--|--|--|
| Access Role Profile Apply to De |                          |                             |                       |  |  |  |
| Access Role Profile             | Q T Rese                 | t 🛓 Export to .csv 🛛 Add    | d to Report 🔒 Print 🖨 |  |  |  |
| Search                          |                          |                             |                       |  |  |  |
| Profile Name                    | 🔶 Auth Flag              | Mobile Tag Status           | Redirect Status       |  |  |  |
| defaultWLANProfile              | Disable                  | Disable                     | Disable               |  |  |  |
| RadiusProfile                   | Disable                  | Disable                     | Disable               |  |  |  |
| ✓ UPAM_MAC                      | Disable                  | Disable                     | Disable               |  |  |  |
|                                 |                          |                             | J                     |  |  |  |
|                                 |                          |                             |                       |  |  |  |
|                                 |                          |                             |                       |  |  |  |
|                                 |                          |                             |                       |  |  |  |
|                                 |                          |                             |                       |  |  |  |
|                                 |                          |                             |                       |  |  |  |

We choose the VLAN we want to map to the **ARP** we've just created. To complete this process, select the access switch, then click on **Apply**.

#### Access Role Profile

| ■ Access Role Profile Assignments |                                           |                        |                                    |                 |  |  |  |
|-----------------------------------|-------------------------------------------|------------------------|------------------------------------|-----------------|--|--|--|
| 1. Select Devices                 | Select Devices                            | thad for access role r | profile(s) and devices to apply th | e configuration |  |  |  |
| 2. Configure the period policy    |                                           |                        | some(s) and devices to apply th    | e comportation  |  |  |  |
| 3. Configure the location policy  | Configure the mapping method for UPAM_MAC |                        |                                    |                 |  |  |  |
| 4. Review                         |                                           | Mapping Method         | Map To VLAN                        |                 |  |  |  |
|                                   |                                           | i VLAN(s)              | 115 8                              |                 |  |  |  |
|                                   | (i) Select devices to                     | apply the confi        | (e.g. 5 or 10-20)                  |                 |  |  |  |
|                                   | 1 Device EDIT                             | 0 AP Groups            | ADD                                |                 |  |  |  |
|                                   | List of Selected D                        | evices                 |                                    |                 |  |  |  |
|                                   | Q Search all                              |                        |                                    |                 |  |  |  |
|                                   | Friendly Name                             | Туре                   | Version                            | Sta             |  |  |  |
|                                   | • 172.20.1.254                            | OS2360-P24             | 5.1.43.R02                         | U               |  |  |  |

## Importing the access point MAC address

For the first step, we will import the list of access point MAC addresses into the OmniVista local database. It will be used as a reference for authentication. It helps automate the identity creation.

| # Home > UPAM > Authentication > Company Property |                 |               |                |                                      |
|---------------------------------------------------|-----------------|---------------|----------------|--------------------------------------|
| Company Property                                  |                 |               | Print PSK Prin | t QR Co <mark>de 🛛 Import 🛛 🛨</mark> |
| Company Property Online Devices                   |                 |               |                |                                      |
|                                                   |                 |               | Q T            | Reset 🕹 Export to .csv               |
| Search                                            |                 |               |                | Click this button                    |
| Employee Account                                  | Device Category | Device Family | Device OS      | 💠 🛛 more data.                       |
|                                                   |                 |               |                | Got It!                              |
|                                                   |                 |               |                |                                      |
|                                                   |                 |               |                |                                      |
|                                                   | No ite          | ems to show   |                |                                      |

When you click on **Import** you can download a template to import identities.

| 🛓 Import | File              |                                                                                        |               |
|----------|-------------------|----------------------------------------------------------------------------------------|---------------|
|          | <b>≛</b> Template | Choose File                                                                            | Browse        |
|          |                   | Note:<br>-Only support xls/csv/xlsx<br>file.<br>-No more than 50,000 data<br>per file. |               |
|          |                   |                                                                                        | Import Cancel |

**Notice:** Be sure to specify the Access Role Profile name in the file you wish to import. Following is an example of the file .

| Device Mac(*)     | Device Name | Employee Account | Device OS | Access Role Profile | Policy List |
|-------------------|-------------|------------------|-----------|---------------------|-------------|
| df:df:de:ee:ff:f2 | AP-NAME1    | AccessPoint      | Unknown   | UPAM_MAC            | Policy1     |

Once the import process is complete you will be able to see all the access point identities on the **Company Property** tab.

| # Home > UPAM > Authentic | ation > Company Prop | erty        |                 |               |                |                               |
|---------------------------|----------------------|-------------|-----------------|---------------|----------------|-------------------------------|
| Company Property          |                      |             |                 |               | Print PSK Prin | it QR Code Import +           |
| Company Property Online D | levices              |             |                 |               | _              |                               |
| Search                    |                      |             |                 |               | Q Y            | Reset <b>£</b> Export to .csv |
| Employee Account          | Device Mac           | Device Name | Device Category | Device Family | Device OS      | Enable Device Specifi         |
|                           | DC08561339A0         | AP-39:A0    |                 |               |                | Disabled                      |

## Create an authentication strategy

We can now create an authentication strategy. Specify **Local Database**, as the authenication is verified with the OmniVista UPAM RADIUS server and the Access Role Profile previously defined.

| # Home > UPAM > Authentication > Authentication Strategy |               |                |                    |                      |  |  |
|----------------------------------------------------------|---------------|----------------|--------------------|----------------------|--|--|
| Authentication Strategy                                  |               |                |                    |                      |  |  |
|                                                          |               |                |                    |                      |  |  |
| Edit Authentication Strategy                             |               |                |                    |                      |  |  |
|                                                          |               |                |                    |                      |  |  |
| *Strategy Name                                           | test_mac_upam |                |                    |                      |  |  |
| Authentication Source                                    | None          | Local Database | O External LDAP/AD | O External Radius    |  |  |
| Network Enforcement Policy                               |               |                |                    |                      |  |  |
| Default Access Role Profile                              | UPAM_MAC      |                |                    | •                    |  |  |
| Default Policy List                                      |               |                |                    | •                    |  |  |
| Other Attributes                                         |               |                |                    |                      |  |  |
|                                                          | Attribute     |                | Value              |                      |  |  |
|                                                          | Select        | <b>.</b>       |                    | +                    |  |  |
|                                                          |               |                |                    |                      |  |  |
| WEB Redirection Enforcement Policy                       |               |                |                    |                      |  |  |
| Web Authentication                                       | None          | O Guest        | O Employee         | O Guest and Employee |  |  |

### **Create an Access Policy**

To complete the configuration, we create a Policy. First define a **Policy Name** and set a **Priority**. Next, specify the **Mapping Condition** for the authentication. Set the **Authentication Type** to **MAC** and the **Network Type** to **Wired**. These conditions will help to filter incoming requests. Last, select the Authentication Strategy you set up in the previous step.

| Access Policy            |                     |          |                    |     |
|--------------------------|---------------------|----------|--------------------|-----|
| Edit Access Policy       |                     |          |                    |     |
| "Policy Name             | test_mac_upam_ap    |          |                    |     |
| (i) *Priority            | 5                   |          |                    | × ^ |
| (i)*Mapping Condition    | Basic Attribute     | C        | Advanced Attribute |     |
|                          | Attribute           | Operator | Value              |     |
|                          | Select              | •        |                    |     |
|                          | Authentication Type | Equals   | MAC                | ×   |
|                          | Network Type        | Equals   | Wired              | ×   |
| *Authentication Strategy | test_mac_upam       |          |                    | •   |

### **OmniVista results**

On the Authentication Record tab we can see the access point has been successfully authenticated with the configured parameters.

| Authentication R     | ecord           |                          |                         |                         | Generati               |
|----------------------|-----------------|--------------------------|-------------------------|-------------------------|------------------------|
| Authentication Recor | d List Q T Rese | et 🛃 Export to .csv 🛛 Ad | d to Report 🛛 🖨 Print 🖉 |                         |                        |
| Search               |                 |                          |                         | Basic                   |                        |
| Account Name         | Client IPv4     | Client IPv6              | Device MAC              | Account Name            | DC0956122040           |
| ✓ DC08561339A0       |                 |                          | DC08561339A0            | Account Name            | 00000100000            |
| DC08561339A0         |                 |                          | DC08561339A0            | Account Type            | Employee               |
| DC08561339A0         |                 |                          | DC08561339A0            | Client IPv4             |                        |
| DC08561339A0         |                 |                          | DC08561339A0            | Client IPv6             |                        |
| DC08561339A0         |                 |                          | DC08561339A0            | Device MAC              | DC08561339A0           |
| DC08561339A0         |                 |                          | DC08561339A0            | Authentication Type     | MAC                    |
| DC08561339A0         |                 |                          | DC08561339A0            | Service Type            | Call-Check             |
|                      |                 |                          |                         | Auth Resource           | Local Database         |
|                      |                 |                          |                         | Access Policy           | test_mac_upam_ap       |
|                      |                 |                          |                         | Authentication Strategy | test_mac_upam          |
| <                    |                 |                          | *                       | Web Access Strategy     |                        |
| Show: All 🗸          |                 | Showing                  | All 7 rows              | Authentication Result   | Pass                   |
|                      |                 |                          |                         | Session Start           | Jan 25, 2023 5:27:15 p |

# 802.1x authentication

### Introduction

EAP-TLS is considered the gold standard for network authentication security, however, despite being universally recognised as ultra-secure, it's still not widely implemented. That's largely because EAP-TLS was developed before the industry had the mature device onboarding solutions necessary for smooth device configuration at an enterprise-scale. Despite its reputation for being a complex procotol to implement, it is very simple to configure using OmniVista UPAM.

## Workflow

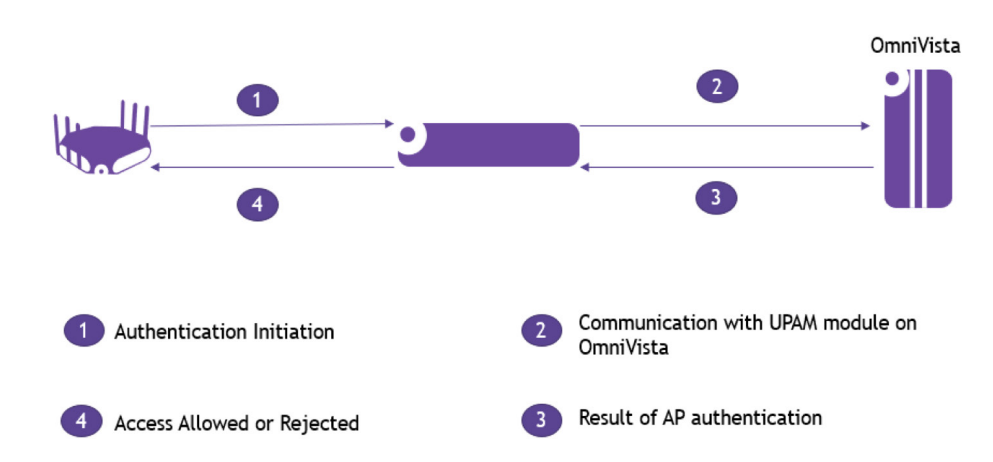

# 802.1x using OmniVista UPAM (Built-in certificates)

## **Create an AAA Server Profile**

We need to create a Profile to define the Server to which the access points will authenticate. For this scenario it will be the OmniVista UPAM authentication module.

| # Home > Unified Access > Unified Profile > Template > . | AAA Server Profile |                                |
|----------------------------------------------------------|--------------------|--------------------------------|
| AAA Server Profile                                       |                    | (                              |
| Create AAA Server Profile                                |                    |                                |
|                                                          |                    | (*) indicates a required field |
| *Profile Name                                            | UPAM_1x            |                                |
| Authentication Servers                                   |                    |                                |
| 802.1X                                                   |                    |                                |
| 802.1X Primary                                           | UPAMRadiusServer 🔹 |                                |
| Secondary                                                | •                  |                                |
| Tertiary                                                 | · ·                |                                |
| Quaternary                                               |                    |                                |

## **Create an Access Role Profile and Deployment**

For this scenario we're going to use another ARP name and another Management VLAN in order to create a clean configuration. First, we create an Access Role Profile and we map it to the Management VLAN.

| Access Role Profile        |                                                    |                               |                       |                                |               |
|----------------------------|----------------------------------------------------|-------------------------------|-----------------------|--------------------------------|---------------|
| Create Access Role Profi   | le                                                 |                               |                       |                                |               |
|                            | * Profile Name                                     | UPAM_1X_ARP                   |                       |                                |               |
| Access Role Profile A      | ttributes                                          |                               |                       |                                |               |
|                            | Auth Flag     Mobile Tag Status     Arctice Status | DISABLE<br>DISABLE<br>DISABLE |                       |                                |               |
| Home > Unified Access > Un | nified Profile > Template =                        | Access Role Profile           |                       | - Annive th                    | Devices Clone |
| Access Note Frome          |                                                    |                               |                       |                                | Clone         |
| Access Role Profile        | Q T Reset                                          | Export to .csv 📗 Add 🗄        | to Report 🛛 🖨 Print 🖉 | Profile Name                   | UPAM_1X_ARP   |
| Profile Name               | Auth Flag                                          | Mobile Tag Status             | Redirect Status       | Access Role Profile Attributes |               |
| defaultWLANProfile         | Disable                                            | Disable                       | Disable               | Auth Flag                      | Disable       |
| RadiusProfile              | Disable                                            | Disable                       | Disable               | Autor Tag                      | Disobie       |
| UPAM_MAC                   | Disable                                            | Disable                       | Disable               | Mobile Tag Status              | Disable       |
| test                       | Disable                                            | Disable                       | Disable               | Redirect Status                | Disable       |

| Disab | Redirect Status            | Disable    | Disable   | Disable | test        |          |
|-------|----------------------------|------------|-----------|---------|-------------|----------|
|       | Policy List                | Disable    | Disable   | Disable | UPAM_1X_ARP | <b>~</b> |
|       | Location Policy Name       |            |           |         |             |          |
|       | Period Policy Name         |            |           |         |             |          |
|       | Inactivity Interval        |            |           |         |             |          |
|       | Bandwidth Control Settings | ÷          |           |         |             |          |
|       | Upstream Bandwidth         | ws « < > » | Showing A |         | now: All 🗸  | Sho      |

#### **Access Role Profile**

| 1. Select Devices                | Select Devices                               | had for access role r | profile(s) and devices to apply the | configuration |  |
|----------------------------------|----------------------------------------------|-----------------------|-------------------------------------|---------------|--|
| 2. Configure the period policy   | Select the mapping met                       |                       | prometal and devices to apply the   | comporation   |  |
| 3. Configure the location policy | Configure the mapping method for UPAM_1X_ARP |                       |                                     |               |  |
| 4. Review                        |                                              | Mapping Method        | Map To VLAN                         | •             |  |
|                                  | ④VLAN(s) 172 0                               |                       |                                     |               |  |
|                                  | Select devices to     Device EDIT            | apply the config      | guration                            |               |  |
|                                  | List of Selected De                          | vices                 |                                     |               |  |
|                                  | Q Search all                                 |                       |                                     |               |  |
|                                  | Friendly Name                                | Туре                  | Version                             | Status        |  |
|                                  | • 172.20.1.254                               | OS2360-P24            | 5.1.43.R02                          | Up            |  |

### **Create an Access Auth Profile**

Next, we create an Access Role Profile where we define the AAA profile to use and the authentication method that the destination port will support.

| Home > Unified Access > Unified Profile > Template | # Home > Unified Access > Unified Profile > Template > Access Auth Profile |  |  |  |  |
|----------------------------------------------------|----------------------------------------------------------------------------|--|--|--|--|
| Access Auth Profile                                |                                                                            |  |  |  |  |
|                                                    |                                                                            |  |  |  |  |
| Create Access Auth Profile                         |                                                                            |  |  |  |  |
|                                                    |                                                                            |  |  |  |  |
| * Profile Name                                     | UPAM_1x_AAP                                                                |  |  |  |  |
|                                                    |                                                                            |  |  |  |  |
| Default Settings                                   |                                                                            |  |  |  |  |
| AAA Server Profile                                 | UPAM_1x                                                                    |  |  |  |  |
| Port-Bounce                                        | DISABLE                                                                    |  |  |  |  |
| MAC Auth                                           | DISABLE                                                                    |  |  |  |  |
| 802.1X Auth                                        |                                                                            |  |  |  |  |
| Dynamic Service                                    |                                                                            |  |  |  |  |
| Customer Domain ID                                 | 0                                                                          |  |  |  |  |
| L2 Profile                                         |                                                                            |  |  |  |  |
| AP Mode                                            |                                                                            |  |  |  |  |

Then, we apply the configuration to the destination switch and ports.

|                                                                                                    |                                                          |                          |                            | - 1 (        |                                  |             |
|----------------------------------------------------------------------------------------------------|----------------------------------------------------------|--------------------------|----------------------------|--------------|----------------------------------|-------------|
| ess Auth Profile                                                                                                    | Q T Reset                                                | 🛓 Export to .csv 📗 A     | dd to Report 🛛 🖨 Print 🖌 🖍 |              |                                  |             |
| arch                                                                                                    |                                                          |                          |                            |              | Profile Name                     | UPAM_1x_AAP |
| Profile Name                                                                                                    | AAA Server Profile                                       | Port-Bounce              | eq MAC Auth                | Default Sett | ings                             |             |
| ovBridgeDefaultPortTemplate                                                                                                    |                                                          | Disable                  | Enable                     |              | AAA Server Profile               | LIPAM 1x    |
| ovWirelessDefaultPortTempl                                                                                                    |                                                          | Disable                  | Enable                     |              | Devt Devee                       | Disable     |
| ovAccessDefaultPortTemplate                                                                                                    |                                                          | Disable                  | Enable                     |              | Port-Boonce                      | Disable     |
| Radius_Auth_Profile                                                                                                    | Radius_Srv_Profile                                       | Disable                  | Enable                     |              | MAC Auth                         | Disable     |
| UPAM_MAC_AAP                                                                                                    | UPAM_MAC                                                 | Disable                  | Disable                    |              | 802.1X Auth                      | Enable      |
| UPAM_1x_AAP                                                                                                    | UPAM_1x                                                  | Disable                  | Disable                    |              | Dynamic Service                  | none        |
|                                                                                                    |                                                          |                          |                            |              |                                  |             |
|                                                                                                    |                                                          |                          |                            |              | Customer Domain ID               | 0           |
| cess Auth Profi                                                                                                    | le                                                       |                          |                            |              | Customer Domain ID               | 0           |
| cess Auth Profi                                                                                                    | le<br>ssignments                                         |                          |                            |              | Customer Domain ID               | 0           |
| cess Auth Profi                                                                                                    | le<br>ssignments<br>Access Auth                          | n Profile                | , ДАР                      |              | Customer Domain ID               | 0           |
| cess Auth Profi<br>ccess Auth Profile As<br>evices                                                                                | le<br>ssignments<br>Access Auth                          | Profile UPAM_1;          | (_AAP                      |              | Customer Domain ID<br>L2 Profile | 0           |
| cess Auth Profile As         evices         1 Device         EDIT                                                                 | ile<br>ssignments<br>Access Auth<br>0 AP Groups          | ADD                      | (AAP                       |              | Customer Domain ID<br>L2 Profile | 0           |
| cess Auth Profile As         ccess Auth Profile As         evices         1 Device         EDIT *         List of Selected Device | ile<br>ssignments<br>Access Auth<br>0 AP Groups<br>Vices | ADD                      | (AAP                       |              | Customer Domain ID               | 0           |
| cess Auth Profi<br>ccess Auth Profile As<br>evices<br>1 Device EDIT •<br>List of Selected Dev<br>Q Search all                     | le<br>ssignments<br>Access Auth<br>0 AP Groups<br>/ices  | n Profile UPAM_1:<br>ADD | (AAP                       |              | Customer Domain ID<br>L2 Profile | 0           |
| cess Auth Profile As<br>evices<br>1 Device EDIT •<br>List of Selected Dev<br>G Search all<br>Friendly Name                        | Ie<br>ssignments<br>Access Auth<br>0 AP Groups<br>//ices | n Profile UPAM_1:<br>ADD | <u>с_</u> ААР<br>Version   | Status       | Customer Domain ID<br>L2 Profile | 0           |

#### **Application note**

OmniAccess Stellar Access Point authentication and deployment application note

| AILABLE Z/ |                                 |          |       |              | SELECTED 1          |                                 |          |     |
|------------|---------------------------------|----------|-------|--------------|---------------------|---------------------------------|----------|-----|
| Search all |                                 |          |       |              | <b>Q</b> Search all |                                 |          |     |
| ↓2 Port    | Description                     | IF Index | Alias |              | ✓ Port              | Description                     | IF Index | Ali |
| 1/1/1      | Alcatel-Lucent Enterprise OS236 | 1001     | N/A   | Add >        | ✓ 1/1/8             | Alcatel-Lucent Enterprise 0S236 | 1008     | N/  |
| 1/1/2      | Alcatel-Lucent Enterprise OS236 | 1002     | N/A   | Aug          |                     |                                 |          |     |
| 1/1/3      | Alcatel-Lucent Enterprise OS236 | 1003     | N/A   | Add All »    |                     |                                 |          |     |
| 1/1/4      | Alcatel-Lucent Enterprise OS236 | 1004     | N/A   | < Remove     |                     |                                 |          |     |
| 1/1/5      | Alcatel-Lucent Enterprise OS236 | 1005     | N/A   | « Remove All |                     |                                 |          |     |
| 1/1/6      | Alcatel-Lucent Enterprise OS236 | 1006     | N/A   |              |                     |                                 |          |     |
| 1/1/7      | Alcatel-Lucent Enterprise OS236 | 1007     | N/A   |              |                     |                                 |          |     |
| 1/1/9      | Alcatel-Lucent Enterprise OS236 | 1009     | N/A   |              |                     |                                 |          |     |
| 1/1/10     | Alcatel-Lucent Enterprise OS236 | 1010     | N/A   |              |                     |                                 |          |     |
| 1/1/11     | Alcatel-Lucent Enterprise OS236 | 1011     | N/A   |              |                     |                                 |          |     |
| 1/1/12     | Alcatel-Lucent Enterprise OS236 | 1012     | N/A   |              |                     |                                 |          |     |
| 1/1/13     | Alcatel-Lucent Enterprise OS236 | 1013     | N/A   |              |                     |                                 |          |     |

# Create an Authentication Strategy

| Home > UPAM > Authentication > Authentication Str | # Home > UPAM > Authentication > Authentication Strategy |                |                    |                      |  |  |
|---------------------------------------------------|----------------------------------------------------------|----------------|--------------------|----------------------|--|--|
| Authentication Strategy                           |                                                          |                |                    |                      |  |  |
| Create Authentication Strategy                    |                                                          |                |                    |                      |  |  |
| "Strategy Name                                    | 1x_UPAM_Auth                                             |                |                    |                      |  |  |
| Authentication Source                             | None                                                     | Local Database | O External LDAP/AD | O External Radius    |  |  |
| Network Enforcement Policy                        |                                                          |                |                    |                      |  |  |
| Default Access Role Profile                       | UPAM_1X_ARP                                              |                |                    | •                    |  |  |
| Default Policy List                               |                                                          |                |                    |                      |  |  |
| Other Attributes                                  |                                                          |                |                    |                      |  |  |
|                                                   | Attribute                                                |                | Value              |                      |  |  |
|                                                   | Select                                                   | •              |                    | +                    |  |  |
|                                                   |                                                          |                |                    |                      |  |  |
| WEB Redirection Enforcement Policy                |                                                          |                |                    |                      |  |  |
| Web Authentication                                | None                                                     | ○ Guest        | ○ Employee         | O Guest and Employee |  |  |

## **Create an Access Policy**

| Home > UPAM > Authentication > Access Policy           |                        |             |                      |     |
|--------------------------------------------------------|------------------------|-------------|----------------------|-----|
| Access Policy                                          |                        |             |                      |     |
| Create Access Policy                                   |                        |             |                      |     |
| *Policy Name<br>(1) *Priority<br>(1)*Mapping Condition | 1x_UPAM_Policy       5 |             | O Advanced Attribute | × ^ |
|                                                        | Attribute              | Operator    | Value                |     |
|                                                        | Authentication Type    | -<br>Equals | 802.1X               | ×   |
| *Authentication Strategy                               | 1x_UPAM_Auth           |             |                      | •   |

## Create an AP group

| Create New Group                        |                      |  |
|-----------------------------------------|----------------------|--|
| General                                 |                      |  |
| "Group Name                             | Group1               |  |
| Group Description                       |                      |  |
| Auto-Group VLANs                        |                      |  |
| "RF Profile                             | default profile -    |  |
| 802.1X Supplicant on AP Management Port |                      |  |
| 802.1X Suppliant                        |                      |  |
| *Certificate for 802.1X                 | Select •             |  |
|                                         | Q Fearch +           |  |
| Time                                    | Built-in Certificate |  |
| Timezone                                | Certs                |  |

## 802.1x using OmniVista UPAM (Custom Certificate)

In this section we will use openssl to create our own Certification Authority (CA) and generate a certificate for multiple access points among a single AP Group. Then we will import the certificates into OmniVista which will be responsible for authentication.

#### **Create a Certification Authority**

```
openssl genrsa -out rootCAKey.pem 2048
openssl req -x509 -sha256 -new -nodes -key rootCAKey.pem -days 3650 -out
rootCACert.pem
```

#### Create an Access Point Certificate and assign to AP group

```
openssl genrsa -des3 -out ap_server.key 2048
openssl req -new -key ap_server.key -out ap_server.csr -sha256
openssl x509 -req -in ap_server.csr -CA rootCACert.pem -CAkey rootCAKey.pem
-out ap_server_cert.pem -CAcreateserial -days 365 -sha256
```

Once complete you will have generated 4 files:

- The CA private key → rootCAKey.pem
- The CA public key → rootCACert.pem
- The AP public key → ap\_server\_cert.pem
- The AP private key  $\rightarrow$  ap\_server.key

#### Import the access point certificate to OmniVista

This section is dedicated to importing certificates into OmniVIsta. First we need to import the certificate for the access point. To do this, you will use the previously generated key pair and add an 802.1x Client certificate.

| Alcatel·Lucent                                                                       |                                                | NETWORK -             | CONFIGURATION - UNIFIED ACCESS - | SECURITY + ADMINISTRATION + UPAM + WLAN +        |                                                    |
|--------------------------------------------------------------------------------------|------------------------------------------------|-----------------------|----------------------------------|--------------------------------------------------|----------------------------------------------------|
| AP REGISTRATION 🖈                                                                    | Home > Network > AP Registration > Certificate |                       |                                  |                                                  |                                                    |
| Access Points<br>AP Group                                                            | Certificate                                    |                       |                                  |                                                  | •                                                  |
| Certificate<br>External Captive<br>Portal Config File                                | Certificate List                               |                       |                                  |                                                  | Q T Reset 🛓 Expor                                  |
| IOT/Location/Advanced<br>Analytics Server<br>Data VPN Servers<br>Export WLAN Support | Name     Corts     Corts                       | Type<br>802.1X Client |                                  | Validity Start Time Thu Jul 28 03:03:02 PDT 2022 | Valicity Stop Time<br>Fri Jul 28 03:03:02 PDT 2023 |
| INTO                                                                                 | APCert                                         | 802.1X Client         |                                  | Fri Jan 27 08:56:34 PST 2023                     | Sat Jan 27 08:56:34 PST 2024                       |

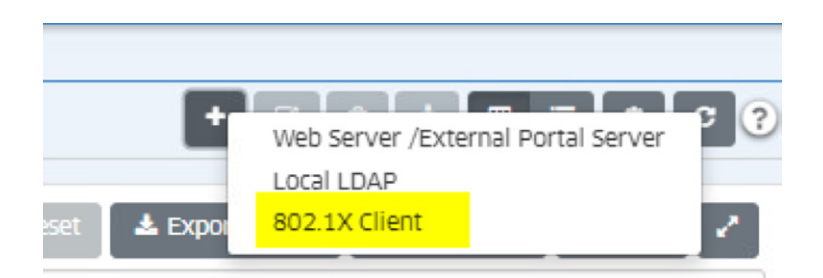

In the field **Upload AP certificate** browse for the access point certificate. In the **Upload Server Key File** field, select the private key of the certificate. Lastly, define a name and password used to decrypt the key.

| # Home > Network > AP Registration > Certificate |                                                                                              |        |                               |
|--------------------------------------------------|----------------------------------------------------------------------------------------------|--------|-------------------------------|
| Certificate                                      |                                                                                              |        | 3                             |
| Create 802.1X Client Certificate                 |                                                                                              |        |                               |
| "Upload AP Certificate                           | 1 aplanvariant part                                                                          | Upload | () indicates a required field |
|                                                  | "The certificate file only supports PEM or DER encoded certificates (e.g., pem.cer. der.ort) |        |                               |
|                                                  |                                                                                              |        | Import                        |
| "Upload Server Key File                          | 1 ардичения                                                                                  | Upload | () indicates a required field |
|                                                  | "The Certificate file only supports key.                                                     |        |                               |
|                                                  |                                                                                              |        | Import                        |
| *Name                                            | APorts                                                                                       |        |                               |
| Private Key Password                             |                                                                                              |        |                               |
| Repeat Private Key Password                      |                                                                                              |        |                               |

To proceed you only need to change a few settings in the AP Group. First, enable the **802.1x Supplicant** feature and then select the certificate profile created in the previous step.

| Edit Group<br>Edit Group Description    |                                  |   |
|-----------------------------------------|----------------------------------|---|
| Edit Group                              |                                  |   |
| General                                 |                                  |   |
| *Group Name                             | Group1                           |   |
| Group Description                       |                                  |   |
| Auto Couro 10 Abir                      |                                  |   |
| *RF Profile                             | default profile                  | • |
| 802.1X Supplicant on AP Management Port |                                  |   |
| 802.1X Suppliant                        |                                  |   |
| Certificate for 802.1X                  | APCert                           | • |
| Time                                    | Q Bearch<br>Built-in Certificate | • |
| Timezone                                | Certs                            |   |
| Daylight Saving Time                    | APCet                            |   |

## Import the CA Certificate to OmniVista

To complete the configuration, you must import the CA certificate that has been created. When the AP attempts to authenticate to OmniVista, the CA will validate if the client certificate comes from its signature.

| in norme of settings - Papartorial in                                                                                                    | TO ALCH                                                              |                                |                                                                                       |                                                            |        |                                                                                                    |                                                                                                    |
|----------------------------------------------------------------------------------------------------|----------------------------------------------------------------------|--------------------------------|---------------------------------------------------------------------------------------|------------------------------------------------------------|--------|----------------------------------------------------------------------------------------------------|----------------------------------------------------------------------------------------------------|
| Additional Trust CA                                                                                                    |                                                                      |                                |                                                                                       |                                                            |        |                                                                                                    | ٢                                                                                                    |
| Import Additional Trust CA                                                                                                    |                                                                      |                                |                                                                                       |                                                            |        |                                                                                                    |                                                                                                    |
|                                                                                                    | "Upioad CA Fil <mark>e</mark>                                        | 1 rootCACert pem               |                                                                                       |                                                            | Remove | Upload                                                                                                    | C) indicates a required field                                                                                                    |
|                                                                                                    |                                                                      | "The Certificate file only sup | aport .pem .cer .der .crt.                                                            |                                                            |        |                                                                                                    |                                                                                                    |
|                                                                                                    |                                                                      |                                |                                                                                       |                                                            |        |                                                                                                    | Import                                                                                                    |
|                                                                                                    |                                                                      |                                |                                                                                       |                                                            |        |                                                                                                    |                                                                                                    |
|                                                                                                    | "Name                                                                | _testca                        |                                                                                       |                                                            |        |                                                                                                    |                                                                                                    |
|                                                                                                    |                                                                      |                                |                                                                                       |                                                            |        |                                                                                                    |                                                                                                    |
|                                                                                                    |                                                                      |                                |                                                                                       |                                                            |        |                                                                                                    | Gancel                                                                                                    |
|                                                                                                    |                                                                      |                                |                                                                                       |                                                            |        |                                                                                                    | Grade                                                                                                    |
|                                                                                                    |                                                                      |                                |                                                                                       |                                                            |        |                                                                                                    | Cancel                                                                                                    |
| ₩ Home > UPAM > Settings > Addi                                                                                                    | itional Trust CA                                                     |                                |                                                                                       |                                                            |        |                                                                                                    | Cancel                                                                                                    |
| W Home > UPAM > Settings > Addi<br>Additional Trust CA                                                                                            | itional Trust CA                                                     |                                |                                                                                       |                                                            |        |                                                                                                    | Trust Untrust                                                                                                    |
| Home > UPAM > Settings > Add Additional Trust CA Additional Trust CA List                                                                         | itional Trust CA                                                     | ٩                              | Reset 🛓 Diport to .csv 🖌                                                              | Xi to Report 🔒 Print 🖌                                     |        |                                                                                                    | Trust Untrust                                                                                                    |
| W Home - UPAM - Settings - Addi<br>Additional Trust CA<br>Additional Trust CA List<br>Setton -                                                    | itional Trust CA                                                     | ٩                              | Reset & Deport to .csv A                                                              | 3d to Report 🔒 Print 🖉                                     |        | Name                                                                                                    | Trust Untrust<br>testca                                                                                                    |
| w Home UPAM Settings Add Additional Trust CA Additional Trust CA List Search Name                                                                 | Itional Trust CA                                                     | ٩                              | Rest:  Depart to .cv A                                                                | as to Report A Print Z                                     |        | Name<br>CA File Name                                                                                                    | Trust Untrust<br>Testca<br>rootCACert.pem                                                                                         |
| W Home UPAM settings Add<br>Additional Trust CA<br>Additional Trust CA List<br>Search -<br>Name<br>BuiltyingCA                                    | Itional Trust CA                                                     | ٩                              | Reset Deport to .csv A                                                                | 50 to Report 🔑 Print 📝                                     |        | Name<br>CA File Name<br>Issued by                                                                                                    | Trust Untrust<br>testca<br>rootCACert.pem<br>internet Widgits Pty Lt                                                              |
| Home UPAM settings Addi     Additional Trust CA     Additional Trust CA List     Search _     Batt_In_CA     gradue     Instead                   | itional Trust CA<br>CA File Name<br>service-ca of<br>rootCACert perm | ٩٣                             | Rest: Depart to .csv A Issued by ALE Intermediate CA Intermediate CA                  | di to Report 🔒 Print 📝                                     |        | Name<br>CA File Name<br>Issued by<br>Issued 10                                                                                                    | testca<br>rootCACert.pem<br>internet Widgits Pty Lt<br>ca.lab.local                                                               |
| Home UPAM - Settings - Addi     Additional Trust CA     Additional Trust CA List     Search _     Ball, n, CA     pade     pade     pade     pade | itional Trust CA<br>CA File Name<br>service-ca.oft<br>postCACert.pem | ٩                              | Reset Loport to .cv A Issued by ALE intermediate CA Intermediate SA                   | d to Report A Print Print Print ALE Service CA callablocal |        | Name<br>CA File Name<br>Issued by<br>Issued to<br>Validity Start Time                                                                                 | testca<br>rootCACert pem<br>internet Wildgits Pty Lt<br>calab.local<br>Jan 27, 2023 5:42:55 p                                     |
| Home UPAM Settings Addi     Additional Trust CA     Additional Trust CA List     Search _     Name     Belt Jn CA     getate     texter           | CA File Name<br>service-ca.ort<br>rosticACert.pem                    | ٩                              | Best Loport to cov A<br>Sued by<br>ALE Intermediate CA<br>Intermet Widgits Phy Ltd    | Ad to Report Ap Print I                                    |        | Name<br>CA File Name<br>Issued by<br>Validity Start Time<br>Validity Start Time                                                                       | testca<br>rootCACert.pem<br>internet.Widgits Pty Lt<br>ca.lab.local<br>Jan 27, 2023 5:4255 [2]<br>Jan 24, 2033 5:4255 [2]         |
| W Home · UPAM · Settings · Addi<br>Additional Trust CA<br>Additional Trust CA List<br>Settin_<br>Name<br>Pathun,cA<br>V Wate                      | CA File Name<br>Service-ca.ort<br>rootCACert.pem                     | Q 7                            | Beset Deport to rsv A<br>Issued by<br>ALE intermediate CA<br>Internet Widgits Pty Ltd | Ad to Report A Print A                                     |        | Name<br>CA File Name<br>Issued by<br>Sseed 10<br>Validity Start Time<br>Validity Start Time<br>Validity Start Time<br>Validity Start Starts<br>Starts | testca<br>rootCACert pem<br>internet Widgits Pry Lt<br>calabiocai<br>Jan 27, 2023 5:42:55 p<br>Jan 24, 2033 5:42:55 p<br>Unitrust |

### Verification

On the OmniSwitch side, we can see that the OmniAccess Stellar Access Point has been successfully authenticated.

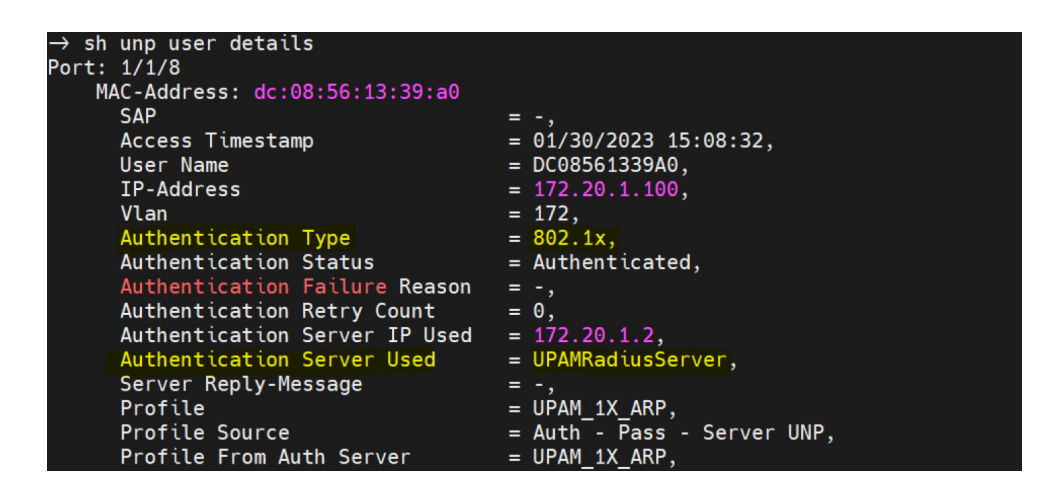

# 802.1x using OmniVista (ADCS Certificates)

Suppose you have an existing Public Key Infrastructure (PKI) such as the Windows ecosystem, which includes Active Directory Certificate Services. You could import the PKI CA and generate a certificate which would be used for your OmniAccess Stellar Access Points.

Let's now review our certificates. On the left, are the CA certificates to import into OmniVista. (Refer to **Import CA Certificate to OmniVista**). On the right are the certificates to apply to the OmniAccess Stellar AP Group. (Refer to Import **Access Point certificate to OmniVista**).

**Notice:** When you generate the access point certificate, be sure to make the private key exportable. The public/private key pair is required.

| Certificate                                                                                                    | Certificate General Details Certification Path                                                                                 |
|----------------------------------------------------------------------------------------------------|----------------------------------------------------------------------------------------------------|
| Certificate Information This certificate is intended for the following purpose(s): • All issuance policies • All application policies | Certificate Information This certificate is intended for the following purpose(s): • Proves your identity to a remote computer |
| Issued to: lab-DC1-CA-1                                                                                                    | Issued to: ap.lab.local<br>Issued by: lab-DC1-CA-1                                                                             |
| Issued by: lab-DC1-CA-1<br>Valid from 6/29/2022 to 6/29/2027                                                                          | Valid from 7/1/2022 to 7/1/2023                                                                                                |
| Install Certificate Issuer Staten                                                                                                    | Install Certificate Issuer Statement                                                                                           |
|                                                                                                    | ок                                                                                                    |

## **OmniAccess Stellar Access Point deployment**

#### Scenario

The goal of this section is to present a procedure to securely provision a large number of access points on your network. For this we will use a double authentication mechanism. The purpose is to authenticate the access points using two distinct methods. First, the access points will authenticate using the MAC address. If the access point belongs to the company's equipment, it will join its AP group in order to retrieve its configration. The access point will download its certificate to be able to authenticate to the authentication server using the 802.1x protocol.

### **Deployment Workflow**

#### Prerequisites

#### **DHCP** server:

• Option 138 enabled with the OmniVista IP address

| ✓ 138 OVIP     |        | OVIPA 🗸 |
|----------------|--------|---------|
| c <sub>g</sub> |        | >       |
| Data entry     |        |         |
| Server name:   |        |         |
|                |        | Resolve |
| IP address:    |        |         |
|                | ا بيہ  |         |
| · · · ·        | Add    |         |
| 172 20 1 2     | Remove |         |

#### **DNS server:**

Forward Zone myovcloud.net, and a type A registration to the OmniVista IP address.

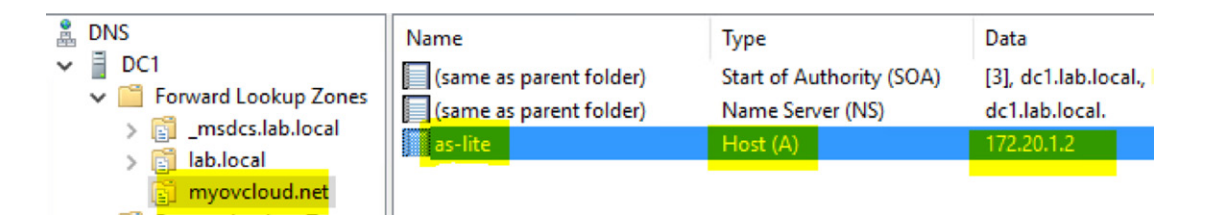

## Import

In order to make the OmniAccess Stellar Access Point deployment simpler, you can import identities from a csv file, for example. Typically, you will be able to find all your access points MAC addresses in your purchase order. Refer to <u>Importing access point MAC address</u>. You can also import access points into a pre-defined AP group once the OmniAccess Stellar Access Points have reached the OmniVista. It will automatically drag the access point to the identified AP Group.

| macAddress         | groupName     | <u>apName</u> | location | <u>rfProfile</u> |
|--------------------|---------------|---------------|----------|------------------|
| 40:50:60::d0:e0:f0 | default group | AP-40:50      | floor    | default profile  |
| 10:20:30::a0:b0:c0 | default group | AP-10:20      | floor    | default profile  |

## Authentication

For the authentication, here is an example of a workflow to ensure secure access. First, every defined access point will be MAC-authenticated using OmniVista UPAM. Once they have been successfully authenticated, they will download settings regarding to the AP Group they belong to and will be provisioned with a certificate. Refer to <u>MAC Authentication</u> to see how to implement.

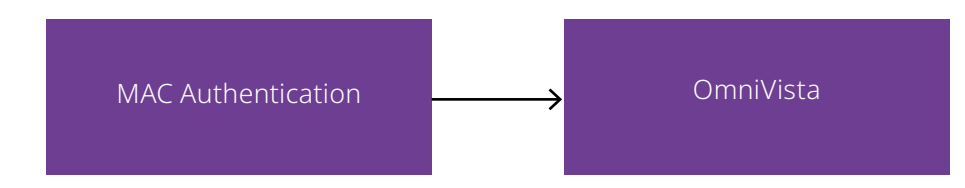

Next, a different authentication method is used which is more secure (802.1x), please refer to  $\frac{802.1x}{\text{Authentication}}$  to see how to implement.

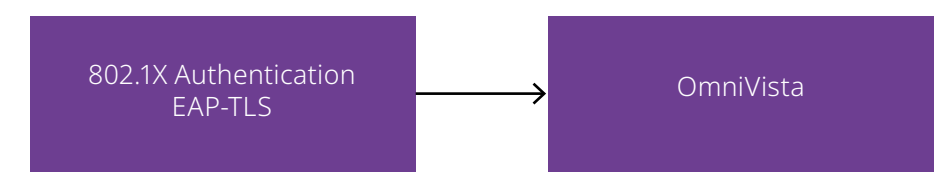

# Conclusion

In this document we have discussed the authentication protocols supported by OmniAccess Stellar Access Points and how to implement them in a large-scale network with a focus on automation and security while minimising the number of steps for configuration. We also covered how the OmniAccess Stellar Access Points and OmniSwitch interact with OmniVista's built-in authentication systems (UPAM) and third-party systems such as Windows Network Policy Server and Active Directory.

www.al-enterprise.com The Alcatel-Lucent name and logo are trademarks of Nokia used under license by ALE. To view other trademarks used by affiliated companies of ALE Holding, visit: www.al-enterprise.com/en/ legal/trademarks-copyright. All other trademarks are the property of their respective owners. The information presented is subject to change without notice. Neither ALE Holding nor any of its affiliates assumes any responsibility for inaccuracies contained herein. © Copyright 2023 ALE International, ALE USA Inc. All rights reserved in all countries. DID23042701EN (May 2023)

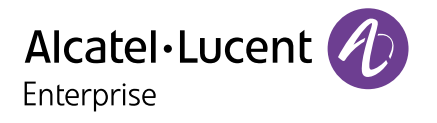